## Manual para agregar el correo institucional al celular android

- 1) Abrir aplicación de "Gmail" desde el celular.
- 2) Se mostrará la siguiente ventana, clic en "omitir".

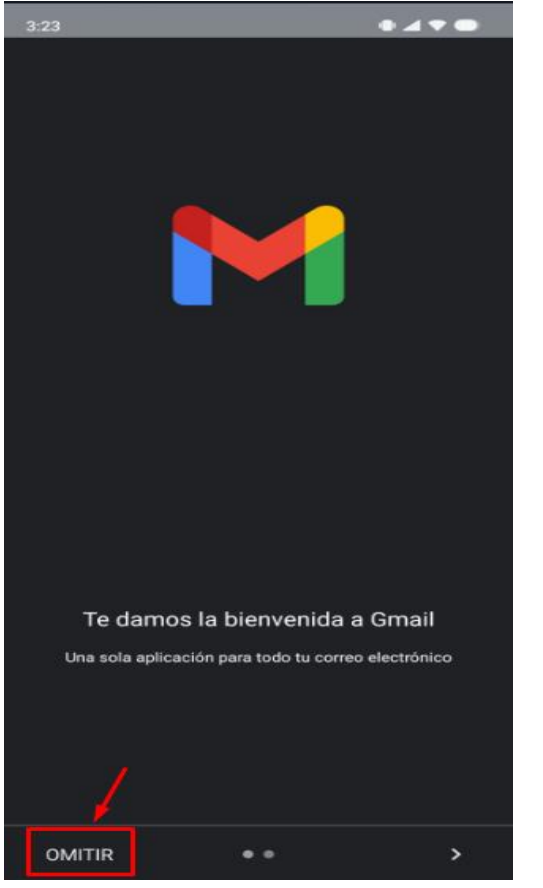

3) Clic en "Agregar dirección de correo electrónico".

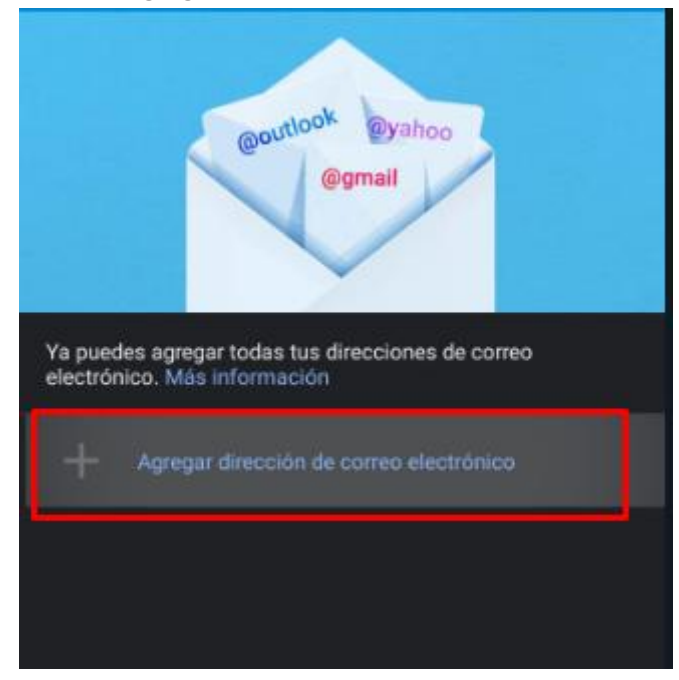

4) Clic en "Google".

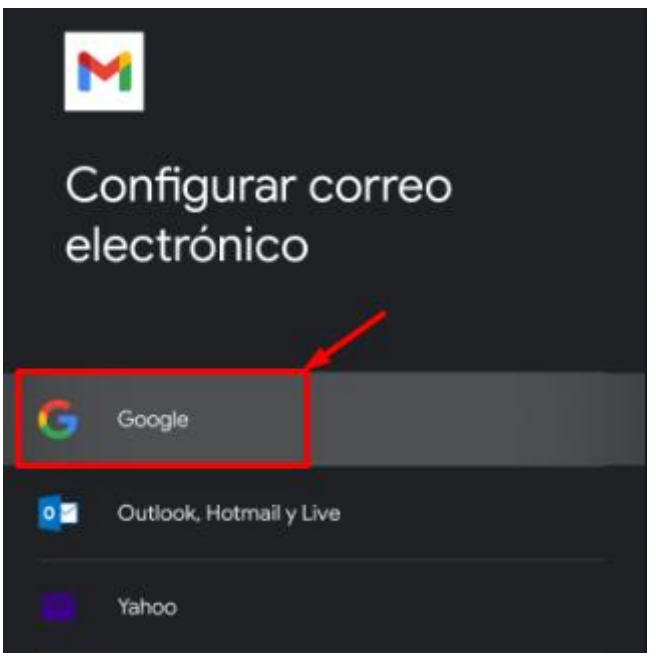

5) Aparecerá la ventana de "iniciar sesión", debe colocar el correo (01) y clic en "siguiente" (02).

| Google                                                                                                    |           |
|----------------------------------------------------------------------------------------------------|-----------|
| Inicia sesión<br>Usa tu Cuenta de Google. La cuenta se agregará a este<br>dispositivo y estará disponible para otras apps de Google.<br>Más información sobre el uso de tu cuenta |           |
| Correo electrónico o teléfono                                                                                                    |           |
| ¿Olvidaste el correo electrónico?                                                                                                    |           |
| Crear cuenta                                                                                                    |           |
|                                                                                                    |           |
|                                                                                                    |           |
|                                                                                                    |           |
|                                                                                                    |           |
| 02                                                                                                    |           |
|                                                                                                    | Siguiente |

6) Ingresar la contraseña (01) y clic en "Siguiente" (02).

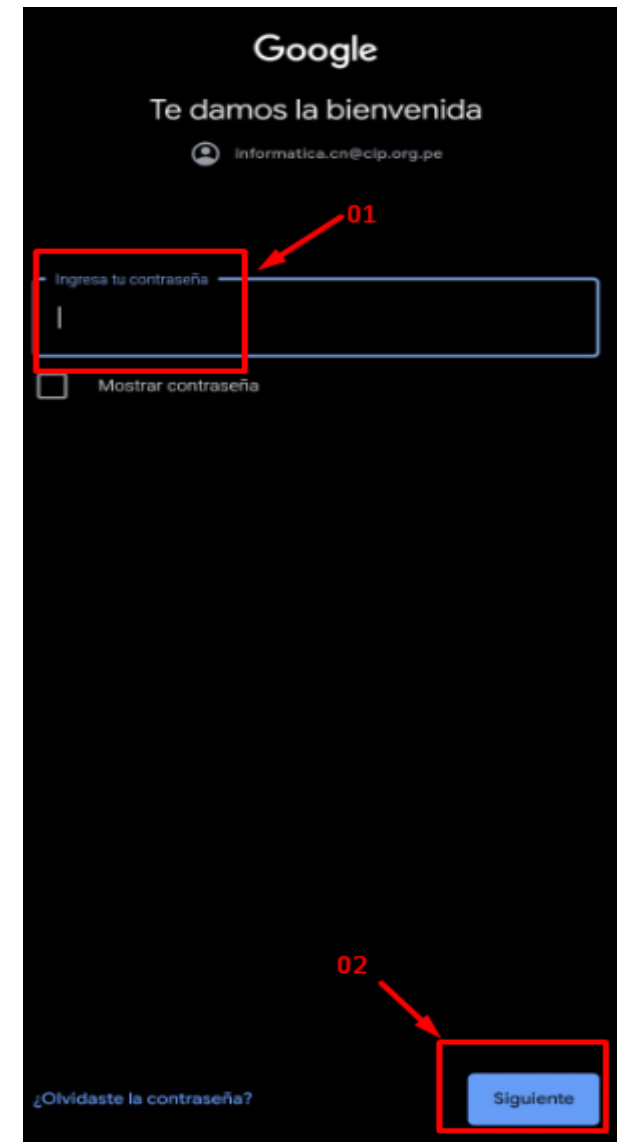

7) Aparecerá el mensaje de bienvenida, hacer clic en "Acepto".

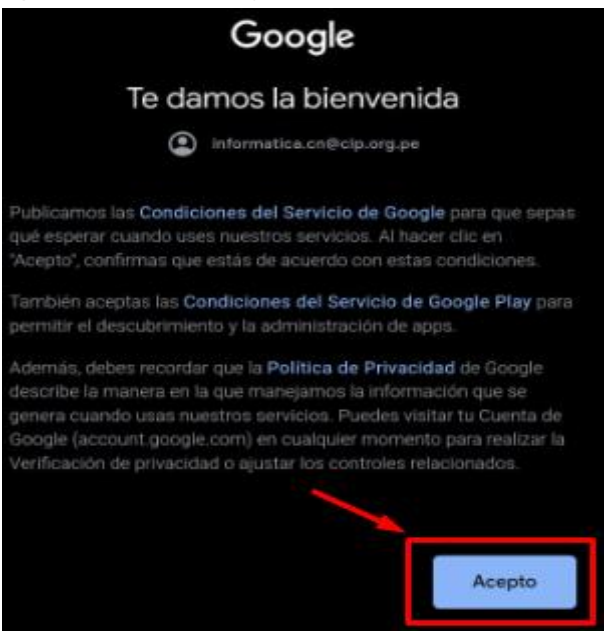

8) Aparecerá la ventana de "Copia de seguridad", clic en "Aceptar".

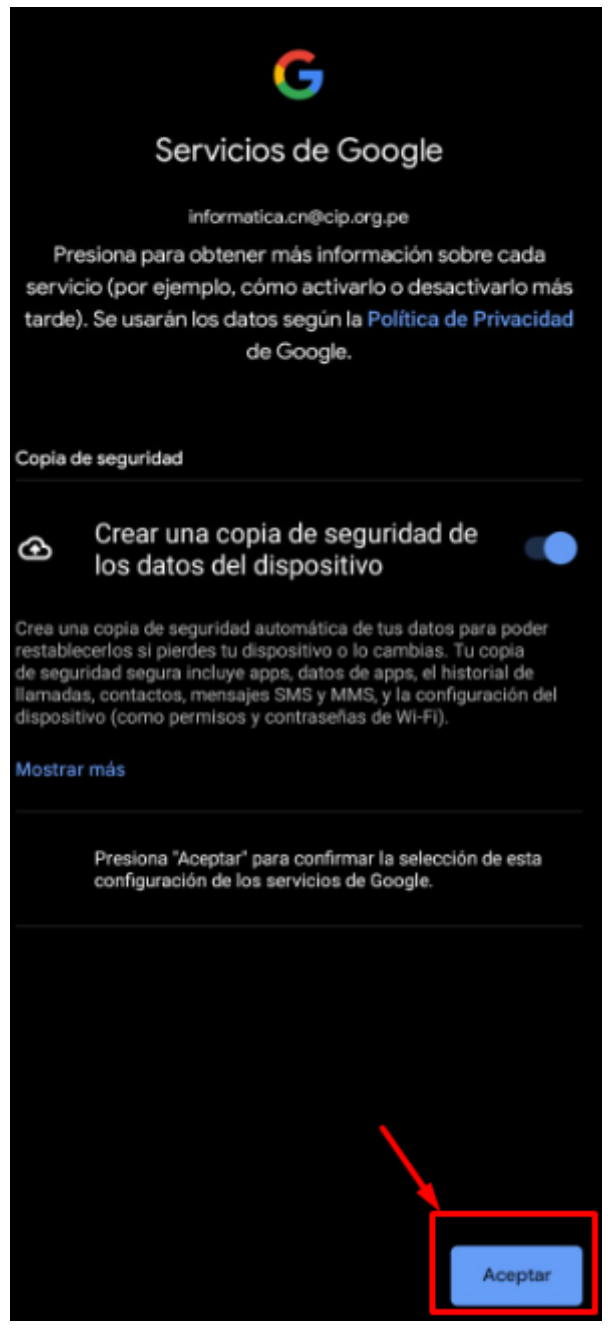

9) Para finalizar se abrirá la bandeja de entrada de "Gmail". Se puede validar que se agrego el correo correctamente la hacer clic en el icono superior derecho (01) y se muestra el correo asociado (02).

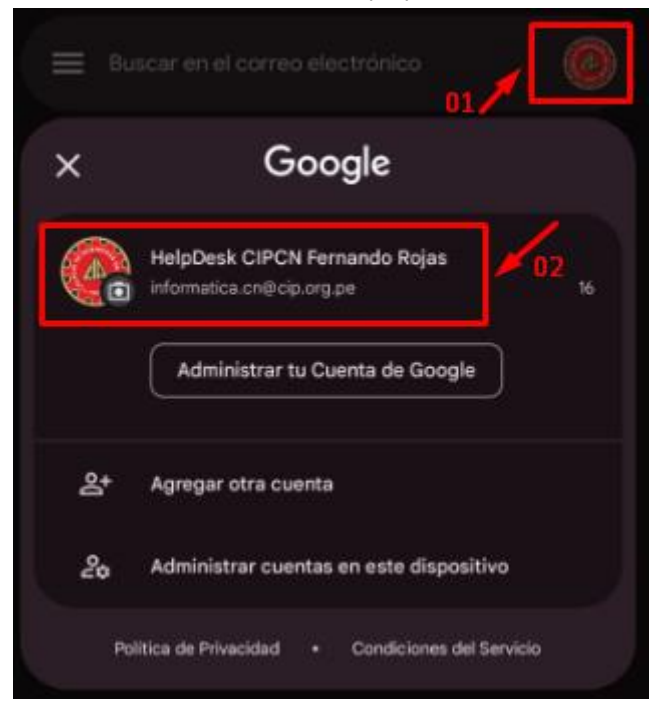